# 国家医保服务平台个人网厅 操作指南

| 日求 |  |
|----|--|
|    |  |

| 1.1 个人注册   |  |
|------------|--|
| 1.1.1 功能说明 |  |
| 1.1.2 操作步骤 |  |
| 1.2 个人登录   |  |
| 1.2.1 功能说明 |  |
| 1.2.2 操作步骤 |  |
| 1.3 找回密码   |  |
| 1.3.1 功能说明 |  |
| 1 3 2 操作步骤 |  |

## 1 功能操作指南

### 1.1 个人注册

#### 1.1.1 功能说明

该功能主要是填写个人账户的相关信息,注册国家医保服务平台的个人网上服务大 厅账号。

#### 1.1.2 操作步骤

(1)进入浏览器打开国家医保服务平台(网址为<u>https://fuwu.nhsa.gov.cn</u>),点击右 上角【个人登录】按钮,进入个人网厅登录页。

| <b>国家医保服务平台</b><br>fuwu.nhsa.gov.cn        | 服务目录 国家医保APP                                                              | 个人登录 单位登录                                   |
|--------------------------------------------|---------------------------------------------------------------------------|---------------------------------------------|
| 公共查询       更                               | □3> 我的医保                                                                  | 更多>                                         |
| 註 定点医疗机构        品 经办机构                     | <ul><li>予人参保信息</li><li>个人缴费记录</li></ul>                                   | <ul><li>☐ 个人医保账户</li><li>注 个人消费记录</li></ul> |
| 跨省异地就医查询      更                            | · 多> 单位服务                                                                 |                                             |
| <ul> <li>         等省住院费用直接结算服务查询</li></ul> | <ul> <li>2020年国家医保药品</li> <li>2020年国家医保药品</li> <li>2020年国家医保药品</li> </ul> | 出目录调整申报 🌇<br>出目录调整申报操作指南                    |

(2) 进入个人账号登录页面。点击蓝字【立即注册】进入个人账号注册页面。

| 国家医保服务平台 <sub>首页 服务目录</sub> 国家医保APP                                                                   | <u>↑人登录</u><br>▲                                              |
|----------------------------------------------------------------------------------------------------|---------------------------------------------------------------|
| 网上服务大厅                                                                                                | <b>个人账号登录</b> 日 <del>周登录</del><br>□<br>● 手机号/身份证/邮箱<br>■● #05 |
| 医保公共服务门户                                                                                              | (1) (1) (1) (1) (1) (1) (1) (1) (1) (1)                       |
|                                                                                                    | 忘记盡码 没有账号? 立即注册                                               |
| 国家医疗保障局<br>原状所有:国家医疗保障局 京ICP备19000471号-1 京公安网备11010202000007号<br>政府网站标识码: bm83000001 地址:北京市西域区月远北小街2号 |                                                               |

(3)请在此页面填写手机号码、密码、图形验证码。填写完成后,点击【发送验证码】 获取短信验证码,并将获取到的验证码填写到验证码一栏。最后请点击阅读《国家医疗 保障局个人注册协议》,确认后请勾选【我已阅读并同意】并点击【注册】按钮完成注 册操作。

| 国家医保服务平台<br>fuwu.nhsa.gov.cn | 手机APP   注册   登录                                  |
|------------------------------|--------------------------------------------------|
| 当前位置: 首页 > 个人注册<br>个人注册      | *为必填项                                            |
| * 手机号                        | 请输入手机号 ③<br>请输入手机号<br>请输入8-16位字符,必须由数字和字母组成 ④    |
| * 再次输入密码<br>* 图形验证码          | 请输入8-16位字符,必须由数字和字母组成<br>请输入图形验证码                |
| * 验证码                        | 请输入短信验证码 发送验证码<br>我已阅读并同意《国家医疗保障局个人注册协议》     注 册 |

## 1.2 个人登录

#### 1.2.1 功能说明

该功能主要是校验个人账号、密码,进行登录信息校验。

#### 1.2.2 操作步骤

(1) 在个人登录页面,请输入您注册时填写的手机号码、密码并输入图形验证码,然 后点击【登录】按钮。

| 国家医保服务平台 首页 服务目录 国家医保APP fuwu.nhsa.gov.cn                                                             | 个人登录 単位登录                                                                                                    |
|----------------------------------------------------------------------------------------------------|----------------------------------------------------------------------------------------------------|
| <b>网上服务大厅</b><br>医保公共服务门户                                                                             | <ul> <li>个人账号登录</li> <li>□田豊素</li> <li>□</li> <li>□</li>     &lt;</ul> |
| 国家医疗保障局<br>版权所有:国家医疗保障局 家ICP备19000471号-1 京公安购备11010202000007号<br>政府网站标识码: bm83000001 地址:北京市西城区月远北小街2号 |                                                                                                    |

(2)点击【登录】按钮后会弹出医保电子凭证授权认证提示弹窗,请点击【立即认证】 进行医保电子凭证授权认证。

| <b>国家医保服务平台</b><br>fuwu.nhsa.gov.cn     | 首页 服务目录 国家医保APP | 186****9369 🥌 单位登录                                                         |
|-----------------------------------------|-----------------|----------------------------------------------------------------------------|
| 岡上医保                                    |                 | 迎来到国家医保服务平台个人网厅         您好!         登录类型: 个人用户         送入个人中心         選出監录 |
| 国家医疗保障局<br>版权所有:国家医疗保障<br>政府网站标识码:bm830 |                 |                                                                            |

(3)请扫描弹窗上提示的二维码,下载"国家医保服务平台"APP,并完成医保电子凭证授权认证。将鼠标移动到蓝字"如何完成医保电子凭证授权认证?"上面,可查看医保电子凭证的详细认证步骤。

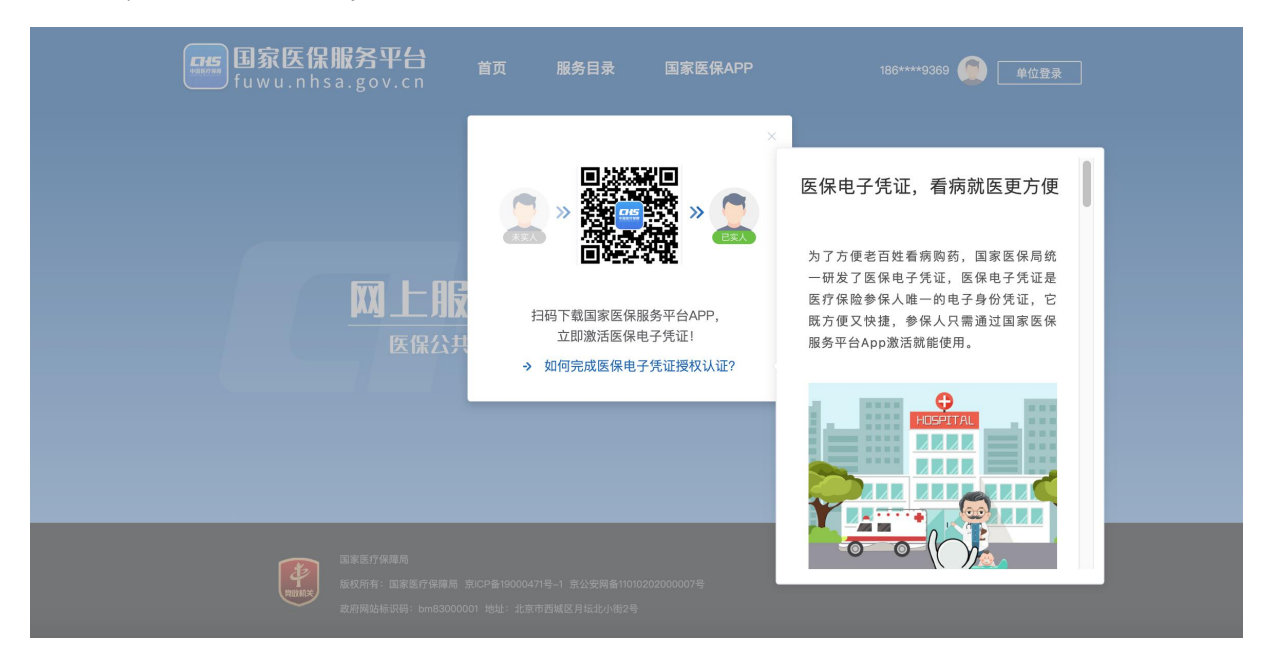

(4) 授权认证后回到登录页面,您可以在此页面选择输入账号、密码,或者使用国家 医保 APP 扫码的方式登录账号。

| 国家医保服务平台 首页 服务目录 国家医保APP<br>fuwu.nhsa.gov.cn                                                         | 个人登录                                            |
|----------------------------------------------------------------------------------------------------|-------------------------------------------------|
| <b>网上服务大厅</b><br>医保公共服务门户                                                                            | 个人账号登录<br>■ ■ ■ ■ ■ ■ ■ ■ ■ ■ ■ ■ ■ ■ ■ ■ ■ ■ ■ |
|                                                                                                    | 忘记密码 没有账号? 立即注册                                 |
| 国家医疗保障局<br>版权所有:国家医疗保障局 第ICP备19000471号-1 京公安网备11010202000007号<br>政府网站标识码:bm83000001 地址:北京市西域区月远北小街2号 |                                                 |

## 1.3 找回密码

#### 1.3.1 功能说明

该功能提供密码重置服务。忘记账号密码时,可根据个人手机号验证,进行密码重 置。

#### 1.3.2 操作步骤

(1)进入浏览器打开国家医保服务平台(网址为<u>https://fuwu.nhsa.gov.cn</u>),点击右 上角【个人登录】按钮进入个人网厅登录页面后,点击蓝字【忘记密码】。

| 国家医保服务平台<br>fuwu.nhsa.gov.cn                                                                         | 个人登录 单位登录                     |
|----------------------------------------------------------------------------------------------------|-------------------------------|
| <b>网上服务大厅</b><br>医保公共服务门户                                                                            | ・・・・・・・・・・・・・・・・・・・・・・・・・・・・・ |
| 国家医疗保障局<br>医权所有:国家医疗保障局 京ICP备19000471号-1 京公安网备11010202000007号<br>政府网站标识码:bm83000001 地址:北京市西城区月坛北小街2号 |                               |

(2) 进入密码找回页面。请根据提示填写登录账号,然后点击【下一步】按钮。

| 日家医保服务平台<br>fuwu.nhsa.gov.cn | 手机APP   注册   登录 |
|------------------------------|-----------------|
| 当前位置: 首页 > 忘记密码              | *为必填项           |
|                              |                 |
| * 登录账号                       | 1输入手机号<br>下一步   |
| 国家医疗保障局   关于本网版权所有:国家医疗保障局   | 网站声明   联系我们     |
| 版权所有:国家医疗保障局 题地址:北京市西城区月坛北/  | 2号 2号 2号        |

(3)进入身份验证页面。请依据提示填写账号信息,输入并确认新密码。通过手机号 完成短信验证码验证后,点击【立即认证】按钮。

| 国家医保服务平台<br>fuwu.nhsa.gov.cn |                                                   | 手机APP   注册   登录  |
|------------------------------|---------------------------------------------------|------------------|
| 当前位置: 首页 > 忘记密码              |                                                   |                  |
| 忘记密码<br>(1)<br>填写账号          | ②<br>验证身份                                         | *为必填页<br>3<br>成功 |
| * 手机号                        |                                                   |                  |
| * 图形验证码                      | 请输入图形验证码 <b>*6.9 × y</b><br>请输入8-16位字符,必须由数字和字母组成 |                  |
| * 确认密码<br>= 100元503          | 请输入8-16位字符,必须由数字和字母组成                             |                  |
| 34 LE 19                     | 送回上一步         立即认证                                |                  |

(4) 认证后即可完成密码重置。

| <b>日初日</b> 家区<br>fuwu.i | 【保服务平台<br>nhsa.gov.cn |         | 手札 | flapp   注册  登录 |  |
|-------------------------|-----------------------|---------|----|----------------|--|
| 当前位置: 首页 >              | 忘记密码                  |         |    |                |  |
| ▲ 忘记密码                  | 1                     | 2       | 3  | *为必填项          |  |
|                         | 填写账号                  | 验证身份    | 成功 |                |  |
|                         |                       |         |    |                |  |
|                         |                       | 设置新密码成功 |    |                |  |
|                         |                       | 去登录 (3) |    |                |  |